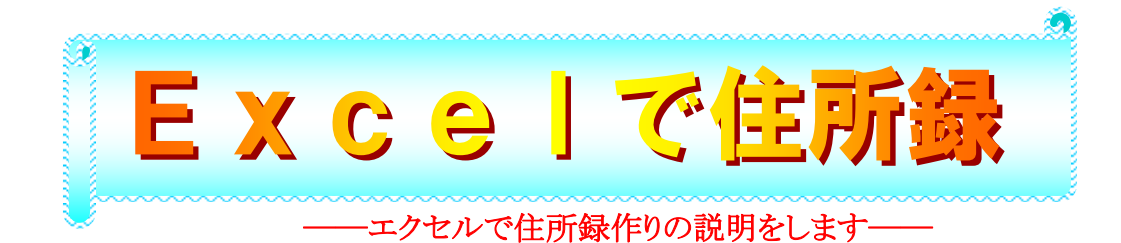

## はじめに

住所録は私たちの身近なデータベースの一例です。エクセルが持っている機能を便利に使ってみましょう。 ここで説明している方法は、市販のはがき印刷ソフトの住所録編集に使用できるものです。 いくつかの「エクセルデータベース鉄則」を理解すれば Excel はあなたのものです。

ヒント!

ここで作成するワークシートは、Office2003連携ファイルとして最適化を行っています。 差込印刷、はがき宛名印刷、電子メール同報送信等に活用しましょう。

## 1・エクセル住所録を作成するときの"4つの鉄則"

| 1 No.<br>2 001<br>3 002<br>4 003<br>5 004<br>6 005<br>7 006<br>8 007<br>9 008 | <ul> <li>氏名</li> <li>★高宝</li> <li>北村 翔徳</li> <li>芦元剛</li> <li>4 長島 豊</li> <li>5 佳島 一音</li> <li>5 榎本 香緒理</li> </ul> | 郵便番号           272-0021           899-4315           919-0621           079-8403           400-0403 | 住所<br>千葉県市川市八幡<br>鹿児島県国分市湊<br>福井県あわら市市姫<br>北海道旭川市秋月三条 | 番地<br>2-00<br>4-59-00<br>1-17-0 | <mark>建物名・部屋番号</mark><br>グリーン市川10B-5 | 电話番号<br>0473-*6-3354<br>0995-45-**31 | X−<br>t_ac  |
|-------------------------------------------------------------------------------|----------------------------------------------------------------------------------------------------|----------------------------------------------------------------------------------------------------|-------------------------------------------------------|---------------------------------|--------------------------------------|--------------------------------------|-------------|
| 2 001<br>3 002<br>4 003<br>5 004<br>6 005<br>7 006<br>8 007<br>9 008          | <ol> <li>書島 宝</li> <li>北村 翔徳</li> <li>芦元 剛</li> <li>長島 豊</li> <li>生島 一音</li> <li>極本 香緒理</li> </ol>                 | 272-0021<br>899-4315<br>919-0621<br>079-8403<br>400-0403                                            | 千葉県市川市八幡<br>塵児島県国分市湊<br>福井県あわら市市姫<br>北海道旭川市秋月三条       | 2-00<br>4-69-00<br>1-17-0       | グリーン市川10B-5                          | 0473-*6-3354                         | t_ac        |
| 3 002<br>4 003<br>5 004<br>6 005<br>7 006<br>8 007<br>9 008                   | 2<br><u>北村</u> 翔徳<br>3 <u>芦元</u> 剛<br>4 長島 豊<br>5 生島 一音<br>5 榎本 香緒理                                                | 899-4315<br>919-0621<br>079-8403<br>400-0403                                                        | <u>鹿児島県国</u> 分市湊<br>福井県あわら市市姫<br>北海道旭川市秋月三条           | 4-69-00                         |                                      | 0005-45-**31                         |             |
| 4 003<br>5 004<br>6 005<br>7 006<br>8 007<br>9 008                            | 3 <u>芦元 刚</u><br>4 長 <u>島 豊</u><br>5 <u>生島 一音</u><br>5 榎本 香緒理                                                      | 919-0621<br>079-8403<br>400-0403                                                                    | 福井県あわら市市姫<br>北海道旭川市秋月三条                               | 1-17-0                          |                                      | 0330 40 1001                         | sho         |
| 5 004<br>6 005<br>7 006<br>8 007<br>9 008                                     | 4 長 <u>島 豊</u><br>5 <u>生島 一音</u><br>5 榎本 香緒理                                                                       | 079-8403<br>400-0403                                                                                | 北海道旭川市秋月三条                                            |                                 |                                      | 0776-24-***2                         | <b>5</b> 00 |
| 6 005<br>7 006<br>8 007<br>9 008                                              | 5 <u>生島 一音</u><br>5 榎本 香緒理                                                                                         | 400-0403                                                                                            |                                                       |                                 | 1 1                                  | -***3                                | toy         |
| 7 006<br>8 007<br>9 008                                                       | 5 榎本 香緒理                                                                                                    |                                                                                                    | 山梨県南アルブス市鮎沢                                           | 1 行に 1 件]の                      | ルールでテータノ                             | ハ <u>*2*5</u>                        | ichi        |
| 8 007<br>9 008                                                                |                                                                                                    | 259-1219                                                                                            | 神奈川県平塚市広川                                             | ーセルの結合や、                        | セル内の改行はしない                           | <u>+*87 (</u> ) — ()                 | e Jka       |
| 9 008                                                                         | 7 石倉 洋子                                                                                                    | 033-0041                                                                                            | 青森県三沢市大町                                              |                                 |                                      | *3*5                                 | yok         |
| 2 000                                                                         | 8 奥田 光昭                                                                                                    | 965-0007                                                                                            | 福島県会津若松市飯盛                                            | 8-19-00                         | サンライズ505                             | 0242-56-**22                         | mits        |
| 10 009                                                                        | 9 生田 里美                                                                                                    | 437-1604                                                                                            | 静岡県御前崎市佐倉                                             | 382-9-0                         |                                      | 0548-21-**55                         | sat         |
| 11 010                                                                        | D 小野 庚一                                                                                                    | 440-0034                                                                                            | 愛知県豊橋市豊岡町                                             | 13-4-00                         |                                      | 0532-64-*9*2                         | kei_        |
| 12 011                                                                        | 1 大井 芳樹                                                                                                    | 484-0081                                                                                            | 愛知県犬山市犬山                                              | 1-1-0000                        |                                      | 0568-11-*7*6                         | Ricl        |
| 13 012                                                                        | 2山田 英範                                                                                                    | 836-0022                                                                                            | 福岡県大牟田市港町                                             | 14-21-00                        |                                      | 0944-57-**51                         | y_hi        |
| 14 013                                                                        | 3 加藤 敦                                                                                                    | 506-1132                                                                                            | 岐阜県飛騨市神岡町石神                                           | 1-6900                          |                                      | 0577-31-**5*                         | k_at        |
| 15 014                                                                        | 4 市川 耕作                                                                                                    | 150-0041                                                                                            | 東京都渋谷区神南                                              | 6-59-00                         | 渋谷パーク404                             | 03-5466-*7*6                         | kou         |
| 16 015                                                                        | 5 金坂 ゆうか                                                                                                    | 938-0032                                                                                            | 富山県黒部市天池                                              | 56-18-0                         |                                      | 0765-22-*825                         | gold        |
| 17 016                                                                        | 5 浜口 幹夫                                                                                                    | 818-0121                                                                                            | 福岡県太宰府市青山                                             | 6-55-00                         |                                      | 092-826-***3                         | haπr        |
| 18 017                                                                        | 7 金本 和哉                                                                                                    | 824-0003                                                                                            | 福岡県行橋市大橋                                              | 3-89                            |                                      | 0930-25-**11                         | kka;        |
| 19 018                                                                        | 3 海田 健司                                                                                                    | 590-0057                                                                                            | 大阪府堺市御陵通                                              | 1-81-00                         |                                      | 072-151-9*2*                         | ken         |
| 20 019                                                                        | 9 川島 幸平                                                                                                    | 610-0361                                                                                            | 京都府京田辺市河原                                             | 2900-0                          |                                      | 0774-35-*5*8                         | sac         |
| 21 020                                                                        | D 樋渡 宏                                                                                                    | 422-8017                                                                                            | 静岡県静岡市大谷                                              | 1820-12                         |                                      | 054-822-**35                         | hhir        |
| 22 021                                                                        | 久世 薫子                                                                                                    | 656-0043                                                                                            | 兵庫県洲本市池田                                              | 10-00                           |                                      | 0799-22-*8*9                         | kuz         |
|                                                                               |                                                                                                    |                                                                                                    |                                                       |                                 |                                      |                                      |             |
|                                                                               |                                                                                                    |                                                                                                    |                                                       |                                 |                                      |                                      |             |

くなく 加口 は 同中に

| 34 | 033 | 田部井 健                        | タベイ ケン            | 829-0125   | 福岡県築上郡築城町寒田    | 255-00  |  |
|----|-----|------------------------------|-------------------|------------|----------------|---------|--|
| 35 | 034 | 時田 政宗                        | トキタ マサムネ          | 1 00-21 01 | 東京都小笠原諸島小笠原村父島 | 3-0     |  |
| 36 | 035 | 西荻 万里                        | ニシオギ マリ           | 519-4325   | 三重県熊野市有馬町      | 4-5-00  |  |
| 37 | 036 | 野田 瑞穂                        | ノダ ミズホ            | 642-0013   | 和歌山県海南市多田      | 22-5-00 |  |
| 38 | 037 | 長谷 達也                        | ハセ タツヤ            | 639-3623   | 奈良県吉野郡川上村井光    | 1-00    |  |
|    |     | N∖She <b>e</b> t1 <b>/</b> 3 | Sheet2), Sheet3 / |            |                | 4       |  |

はがき宛名テンプレート等、Office 連携データは Sheet1に作成 ーシート間のデータ連携はコピーでなく、インポート(=)を使用する-

### 2・郵便番号変換ウィザード

住所録では住所と郵便番号を関係付けて効率的な入力と、誤りを防止できます。 そのためにはエクセルに備わっている「郵便番号変換ウィザード」の設定と、最新の郵便番号データに更新 しておく必要があります。

郵便番号変換アドインプログラムは<u>ここから</u>ダウンロードできます。(Excel2000/2002/2003 用) 郵便番号更新ファイル(2005/11)は<u>こちらから</u>ダウンロードできます。(Excel2000/2002/2003 用) インストールの方法は上記のサイトに記載されているのでそれらに従って操作をしてください。 <u>郵政公社</u>から提供される最新の郵便番号⇔住所変換は<u>角田さんのエクセルアドインプログラム</u>が利用出来 ます。

ヒント!

\*Microsoft 社が提供する最新郵便番号データは Excel2000 以降をサポートしている。 MS-IME 用には別の郵便番号裏新ファイルが必要です。

## 住所録を作ってみよう

### 1・フィールドの作成

エクセルを起動させ練習用ワークシートを作ります。Sheet3 に一般的な住所録サンプル、Sheet1 に「は がき住所録テンプレート」、Sheet2 で余り使用しない関数を紹介します。

これらの住所録を Office 連携で差込印刷や(差込)メール送信に使用するには、そのシートを最初のシート(Sheet1)に移動して使用します。

住所録の項目は自由ですが、「ワードのはがき宛名印刷ウィザート」で使用する「はがき住所録テンプレ ート」の場合は規定の項目で使用します。そうしないと、普通の差込印刷になります。項目名は(着色、

| i 🔊 🤈 | ファイル(E) | 編集(E) | 表示⊙ | 挿入① | 書式(0) | ツール① | データ( <u>D</u> ) | ウィンドウ(W) | ヘルプ(日) | Acrobat( <u>B</u> ) |
|-------|---------|-------|-----|-----|-------|------|-----------------|----------|--------|---------------------|
|-------|---------|-------|-----|-----|-------|------|-----------------|----------|--------|---------------------|

| JC | ) 🖻 |       | . 👗 🖻 🛍 🗠  | $\neg \sum f_{\mathbf{x}}$ | 👌 🛍 🦑 <sup>75%</sup> 🔹 🕄 💝 | <sup>11</sup> ▪ <b>B</b> = ₹ | ĒĒĒ %, ∐・      |
|----|-----|-------|------------|----------------------------|----------------------------|------------------------------|----------------|
|    |     | A2    | ▼ = 001    |                            |                            |                              |                |
|    |     | В     | С          | D                          | E                          | F                            | G              |
| 1  | No. | 氏名    | フリガナ       | 郵便番号                       | 住所                         | 番地                           | 建物名·部屋番号 電     |
| 2  | 001 | 唐島 宝  | アオシマ タカラ   |                            | 千葉県市川市八幡                   | 2-00                         | グリーン市川10日-5 04 |
| 3  | 002 | 北村 翔徳 | キタムラ ショウトク |                            | 鹿児島県国分市湊                   | 4-69-00                      | 09             |
| 4  | 003 | 芦元 剛  | アシモト ツヨシ   |                            | 福井県あわら市市姫                  | 1-17-0                       | 07             |
| 5  | 004 | 長島 豊  | ナガシマ ユタカ   |                            | 北海道旭川市秋月三条                 | 5-82-00                      | 01             |
| 6  | 005 | 生島 一音 | イクシマ カズネ   |                            | 山梨県南アルプス市鮎沢                | 7-28-0-2580                  | 05             |

文字列化等)別書式にする。これでエクセルの自動判別機能が活用できます。

### 書式→ セル→ セルの書式設定にて

A,F列のような数字列では勝手に表示が変わらないように、表示形式を「文字列」に設定しておく。 数字列を範囲指定→ 書式→ セル→ 表示形式→ 文字列→ OK

| _  |      |    |                                       |     |        |             | _   |
|----|------|----|---------------------------------------|-----|--------|-------------|-----|
|    | ×    |    | セルの書式設定                               | ? X | F      | G           |     |
| 1  | No.  | 氏名 |                                       |     |        | 建物名·部屋番号    | 电   |
| 2  | 001  | 青島 | (表示形式) 配置   フォント   罫線   パターン   保護     |     |        | グリーン市川10日-5 | 047 |
| 3  | 002  | 北村 |                                       | i   | 00     |             | 099 |
| 4  | 003  | 芦元 |                                       |     | 0      |             | 077 |
| 5  | 004  | 長島 |                                       |     | 00     |             | 016 |
| 6  | 005  | 生島 |                                       |     | 0-2580 |             | 055 |
| 7  | 006  | 榎本 | 会計 「文字和代 對値も文字和別して扱                   |     | )0     |             | 046 |
| 8  | 007  | 石倉 | 日付したす。われては入力した値がそのま                   |     | 000    |             | 017 |
| 9  | 008  | 奥田 | 時刻                                    |     | 00     | サンライズ505    | 024 |
| 10 | 009  | 生田 | 「パーセンテージ                              |     | -0     |             | 054 |
| 11 | 01.0 | 小野 | 「万安」                                  |     | 00     |             | 050 |
| 12 | 011  | 大井 | · · · · · · · · · · · · · · · · · · · |     | 0000   |             | 056 |
| 13 | 01.2 | 山田 | <b>その他</b>                            |     | -00    |             | 094 |
| 14 | 013  | 加藤 | ユニザー定義                                |     | 0      |             | 051 |
|    | -    |    |                                       |     |        |             |     |

項目名や氏名は常に表示するよう「ウィンドウ枠の固定」行うとよい。

B2をアクティブに→ウィンドウ→ウィンドウ枠の固定

(解除するときは、同じ手順でウィンドウ枠固定の解除をクリック)

# 2・データの入力

多数のデータを取り扱う場合はデータを1件ずつ表示する「フォーム」で入力する。 その場合は、いずれかの列(No)にデータを入力しておいて、項目名を入力したセルのどれか1つをクリ ックしてアクティブにします。

データ→ フォームを選択。 下のような入力画面が開きます。

フォームに氏名、郵便番号等を記入して Shhet3 を作成しました。

次の欄に進むには[Tab]キーを、前の欄に戻るには[Shift]キーを押しながら[Tab]キーを押します。再び[Enter]キーを押すと入力した値が登録され、同時に次のデータが入力可能になります。

|       | A    | В  | С                | D           | E  | F                | G        | Н    | I      | J    |
|-------|------|----|------------------|-------------|----|------------------|----------|------|--------|------|
| 1     | No.  | 氏名 | フリガナ             | 郵便番号        | 住所 | 番地               | 建物名·部    | 電話番号 | メールアドレ | 生年月日 |
| 2     | 001  |    | Sheet4           |             |    | 1                | ? X      |      |        |      |
| 3     | 002  |    |                  |             |    |                  |          |      |        |      |
| - 4   | 003  |    | No.( <u>A</u> ): | 0           | 01 | ▲ <sup>172</sup> | 22       |      |        |      |
| 5     | 004  |    | 氏名( <u>B</u> ):  | Γ           |    | ─                | <u>v</u> |      |        |      |
| 6     | 005  |    | - フリガナ(F)-       |             |    | 貨·IB余(F          | » [      |      |        |      |
| - 7 - | 006  |    |                  | . E         |    | 11 11-11-11      | <u> </u> |      |        |      |
| 8     | 007  |    | 郵便番号()           | <u>)</u> :  |    | 一元に戻す            | (R)      |      |        |      |
| 9     | 008  |    | 住所型:             |             |    | [/**********     | 2850     |      |        |      |
| 10    | 009  |    | 番地(.)):          |             |    | 一則を使業            |          |      |        |      |
| 11    | 010  |    |                  | <br>        |    | 次を検索             | (N)      |      |        |      |
| 12    | 011  |    | 建物名·部            | 室番方(10):    |    | +4-==            |          |      |        |      |
| 13    | 012  |    | 電話番号()           | <u>n)</u> : |    | 使茶業件             |          |      |        |      |
| 14    | 013  |    | - メールアドレ         | z (o):      |    | 問題る(             |          |      |        |      |
| 15    | 01.4 |    |                  | а Г         |    | 181081           |          |      |        |      |
| 16    | 015  |    | 生年月日低            | <u>D</u> :  |    |                  |          |      |        |      |
| 17    | 016  |    | 年齡( <u>S</u> ):  |             |    |                  |          |      |        |      |
| 18    | 017  |    | 備考(T):           |             |    |                  |          |      |        |      |
| 19    | 018  |    |                  | 1           |    | <b>▼</b>         |          |      |        |      |

### 皆さんが実際に住所録を作成する際には、フォームを使ってここまでは自分で入力して下さい。

次に、この住所録データを使用して Sheet1 に「はがき住所録テンプレート」作成練習をします。 最近の市町村大型合併で IME 郵便番号辞書の更新が追いついてないので、新しい住所表示の検査を、郵 便番号変換で行う試みの為に、Sheet3 の郵便番号を削除しておきました。

# 3・はがき住所録テンプレートの作成

(ここでは、Sheet3のデータを使って下記の方法でデータのインポートを行います。) (1)Sheet1のA2(氏名の欄)をアクティブにしてアクティブにし、数式バーに=を入力。

|   | ABS | <u> </u> | = =    |        |       |      |      |      |      |
|---|-----|----------|--------|--------|-------|------|------|------|------|
|   | Α   | В        | С      | D      | E     | F    | G    | Н    | Ι    |
| 1 | 氏名  | 連名       | 会社     | 部署     | 役職    | 郵便番号 | 住所_1 | 住所_2 | 住所_3 |
| 2 | =   |          |        |        |       |      |      |      |      |
| 3 |     | .Sheet3か | ら次の項目  | をインボート | する。   |      |      |      |      |
| 4 |     | ・氏名      |        |        |       |      |      |      |      |
| 5 |     | ・住所1に、   | 〔住所+番り | 也そして郵作 | 便番号変換 |      |      |      |      |

(2)Sheet3のB2をアクティブにして「Enter」キーを押す

|    | 🖻 🖬 🔒 I | a 🛯 🕅  | 🖻 🛍 •             | 🔊 •   🧕 : | Σ - <u>2</u> ↓   ∭ | I 🕜 🔡 🗄 | MS Pゴシック | - 11 | • B I | ⊻   ≣ ≣ |       | 9 %   🖅 | 🗉 • 🖄 • 🗚 |
|----|---------|--------|-------------------|-----------|--------------------|---------|----------|------|-------|---------|-------|---------|-----------|
| 目的 | 別!カンタン関 | 数(1) 💂 |                   |           |                    |         |          |      |       |         |       |         |           |
|    | A2      | -      | <i>f</i> ∗ =Sheet | t3!B2     |                    |         |          |      |       |         |       |         |           |
|    | A       | В      | С                 | D         | E                  | F       | G        | Н    | I     | J       | K     | L       | M         |
| 1  | 氏名      | 連名     | 会社                | 部署        | 役職                 | 郵便番号    | 住所_1     | 住所_2 | 住所_3  | 電話番号    | FAX番号 | 電子メール_ア | 備考        |
| 2  | 青島 宝    |        |                   |           |                    |         |          |      |       |         |       |         |           |
| 3  |         |        |                   |           |                    |         |          |      |       |         |       |         |           |
| 4  |         |        |                   |           |                    |         |          |      |       |         |       |         |           |
| 5  |         | Į      |                   |           |                    |         |          |      |       |         |       |         |           |
| 6  | 4       | Ş      |                   |           |                    |         |          |      |       |         |       |         |           |

Sheet1のA2に青島 宝が入力されました。

(3)A2をアクティブにし、セルの右下隅にある四角(フィルハンドル)を縦にドラッグ

すると、連続するデータを簡単に入力できます。

|    | 💕 🔒  | <b>a</b> | 3 🕰 🛙  | 🔍   🗈 🛍 - | 😣     | Σ - 2↓   [ | . 💿 🔋 | MS Pゴシック | 7 💌 1 | 1 • B Z | <u>n</u>  ≣ ≣ |       | 🦻 %   津 | 🖂 • 🔕 • 🗛 |
|----|------|----------|--------|-----------|-------|------------|-------|----------|-------|---------|---------------|-------|---------|-----------|
| 目的 | 別!カン | タン関      | 數(山) 💂 |           |       |            |       |          |       |         |               |       |         |           |
|    | A2   |          | -      | 🐔 =Shee   | t3!B2 |            |       |          |       |         |               |       |         |           |
|    | A    |          | В      | С         | D     | E          | F     | G        | н     | I       | J             | K     | L       | M         |
| 1  | 氏名   |          | 連名     | 会社        | 部署    | 役職         | 郵便番号  | 住所_1     | 住所_2  | 住所_3    | 電話番号          | FAX番号 | 電子メール_フ | 備考        |
| 2  | 青島   | 宝        |        |           |       |            |       |          |       |         |               |       |         |           |
| 3  | 北村   | 翔徳       |        |           |       |            |       |          |       |         |               |       |         |           |
| 4  | 芦元   | 剛        |        |           |       |            |       |          |       |         |               |       |         |           |
| 5  | 長島   | 豊        | 12     |           |       |            |       |          |       |         |               |       |         |           |
| 6  | 生島   | 一音       | 10     |           |       |            |       |          |       |         |               |       |         |           |
| 7  | 榎本   | 香緒       | 理      |           |       |            |       |          |       |         |               |       |         |           |
| 8  | 石倉   | 洋子       |        |           |       |            |       |          |       |         |               |       |         |           |
| 9  | 奥田   | 光昭       |        |           |       |            |       |          |       |         |               |       |         |           |
| 10 | 生田   | 里美       |        |           |       |            |       |          |       |         |               |       |         |           |
| 11 | 小野   | 慶一       |        |           |       |            |       |          |       |         |               |       |         |           |
|    |      |          |        |           |       |            |       | Á        |       |         |               |       |         |           |

青島 宝以下のデータが入力されました。

Sheet1のG2をアクティブにして、数式バーに=を入れます。

|   |     | ABS    | 🔼 🗙 🗸 = 🔤 =Sh | eet3!E2    |                                    |                 |             |    |
|---|-----|--------|---------------|------------|------------------------------------|-----------------|-------------|----|
|   | A   | В      | С             | D          | E                                  | F               | G           |    |
| 1 | No. | 氏名     | フリガナ          | 郵便番号       | 住所                                 | 番地              | 建物名·部屋番号    | 电  |
| 2 | 001 | 青島 宝   | アオシマ タカラ      |            | 行意思克川市八幡                           | }2-00           | グリーン市川108-5 | 04 |
| 3 | 002 | 北村 翔徳  | キタムラ ショウトク    |            | 鹿児島県国分市湊                           | 4-69-00         |             | 09 |
| 4 | 003 | 芦元 剛   | アシモト ツヨシ      |            | 福井県あわら市市姫                          | 1-17-0          |             | 07 |
| 5 | 004 | 長島 豊   | ナガシマ ユタカ      |            | 北海道旭川市秋月三条                         | 5-82-00         |             | 01 |
| б | 005 | 生島 一音  | イクシマ カズネ      |            | 山梨県南アルプス市鮎沢                        | 7-28-0-2580     |             | 05 |
| 7 | 006 | 槓木 孟绪理 | エノモトカオリ       |            | 抽卒川県平塚市広川                          | <u>l6-3</u> -00 |             | 04 |
| 8 | 0   | ? #    | ★★小☆★里 - 千華県る | 专用中立地      | $OK$ = $\frac{1}{2}$ $\frac{1}{2}$ | 711, [ - 000    |             | 01 |
| 9 |     | ±      |               | NALITY (IB | <u></u>                            |                 | サンライズ505    | 02 |

Sheet3のE2アクティブにしてOK とすると Sheet1の住所1に Sheet3の住所がインポートされる。 次の画面のようにG2セルの数式バーに入力して住所と番地を結合する。

|   | G2 |    | <b>•</b> | = =Sheet | 3!E2&Sheet | t3!F2 |      |       |        |      |
|---|----|----|----------|----------|------------|-------|------|-------|--------|------|
|   | Æ  | ł  | В        | С        | D          | E     | F    | G     | Н      | Ι    |
| 1 | 氏名 |    | 連名       | 会社       | 部署         | 役職    | 郵便番号 | 住所 1  | 住所_2   | 住所_3 |
| 2 | 青島 | 宝  |          |          |            |       |      | 千葉県市」 | ┃市八幡2- | 00   |
| 3 | 北村 | 翔徳 | .Sheet3ກ | ら次の項目    | をインボート     | する。   |      |       |        |      |
| 4 | 芦元 | 剾  | ・氏名      |          |            |       |      |       |        |      |
| 5 | 長島 | 豊  | ・住所11こ、  | .[住所+番ʲ  | 也そして郵作     | 便番号変換 |      |       |        |      |
| 6 | 生島 | 一音 | ・住所2lこ、  | 、建物名、音   | B屋番号       |       |      |       |        |      |

文字列の結合に、<u>&(アンパサンド)</u>を使用すると、数式が表示される場合、「書式>セル>セルの表示形式」 が[文字列]になっているか、「ツール>オプション>計算方式」が[手動]になっています。 本来の結合関数ですと回避できます。 **=CONCATENATE(Sheet3!E2,Sheet3!F2)** 

同様な操作で、住所2、電話番号、および電子メールアドレスをインポートする。 列方向は、該当のアクティブセルのフィルハンドルを出してオートフィルでシート全体を完成させる。

<sup>(4)</sup>住所1にSheet3から住所と番地をインポートします。

# 4・住所から郵便番号変換

(1)メインメニューの「ツール」→「ウィザート」→郵便番号変換で下記の様な画面が開きます。 住所から郵便番号を生成する→次へ

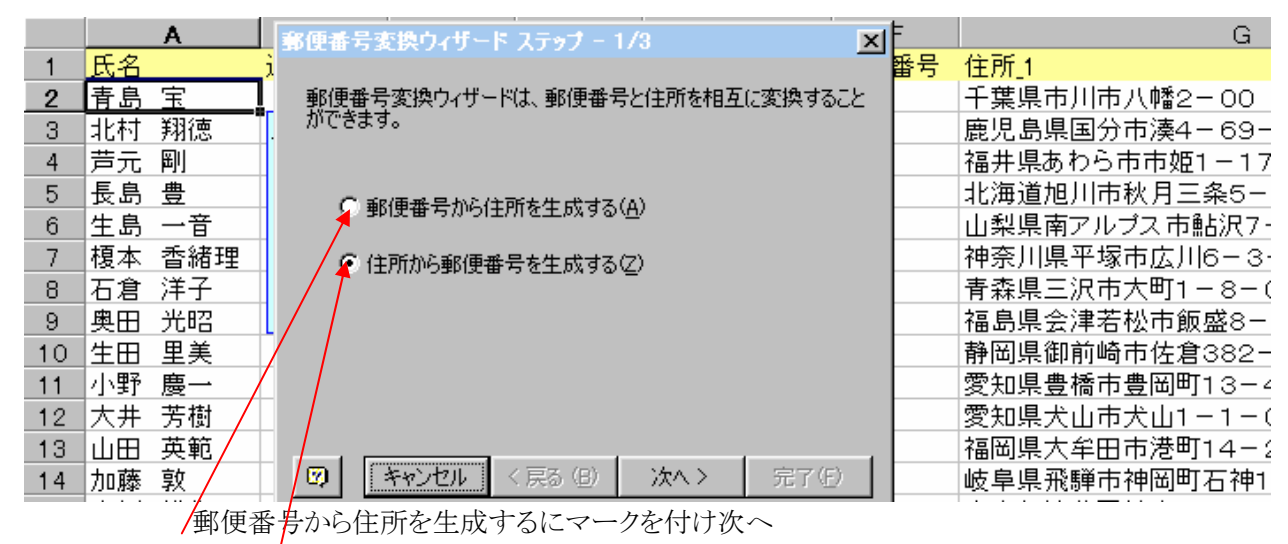

住所から郵便番号を表示する時はここにマーク。

(2)「住所データのセル範囲」をクリックして、Sheet1住所1欄のG2~G45までをドラッグし範囲指定をする。

同じく「郵便番号を出力するセル範囲」をクリックして、F2~F45までをドラッグし範囲指定をする。 → 次へ。

|    | В             | С              | D            | E              | F    | G                     |
|----|---------------|----------------|--------------|----------------|------|-----------------------|
| 1  | 連名            | 会社             | 部署           | 役職             | 郵便番号 | _ 住所 1                |
| 2  | 郵便番号変         | 換ウィザード         | ステップ - 2/    | 3              | ×    | 千葉県市川市八幡2-00          |
| 3  |               |                |              |                |      | 鹿児島県国分市湊4-69-00       |
| 4  | 住所データ         | タのセル範囲(9       | <u>)</u> :   |                |      | 福井県あわら市市姫1-17-0       |
| 5  | Sheet1        | \$G\$2:\$G\$44 |              |                | -    | 北海道旭川市秋月三条5-82-00     |
| 6  |               | おいちナてい         | 山 保護研究(153)。 |                |      | 山梨県南アルブス市鮎沢7-28-0-258 |
| 7  | 野!史留写         | を出/19つせ        |              |                |      | 神奈川県平塚市広川6-3-00       |
| 8  | Sheet1        | \$F\$2:\$F\$44 |              |                | _    | 【青森県三沢市大町1−8−000      |
| 9  | - 種類 -        |                |              |                |      | 福島県会津若松市飯盛8-19-00     |
| 10 | 0.5 桁         | の郵便番号の         | 5) e         | ・<br>数値(い)     |      | 静岡県御前崎市佐倉382-9-0      |
| 11 |               |                |              |                |      | 愛知県豊橋市豊岡町13-4-00      |
| 12 | • <u>7</u> 40 | の郵便番号の         |              | 文子列(1)         |      | 愛知県犬山市犬山1-1-0000      |
| 13 | 0 KH          | コード データ(4      |              | 友のわれた上妻きオ      | 3(0) | 福岡県大牟田市港町14-21-00     |
| 14 |               |                | I            | 14000109146691 |      | 岐阜県飛騨市神岡町石神1-6900     |
| 15 |               |                |              |                |      | 東京都渋谷区神南6-59-00       |
| 16 |               | キャンセル          | 〈戻る(B)   _   | 次へ〉 完了         | (E)  | 【富山県黒部市天池56−18−0      |

(3)「コメントに出力する」にマークを付けて → 完了。

こうしておくと郵便番号変換時のエラー理由がコメントされます。 住所録の作成は、一応これで終わりです。

市販されている「はがき印刷ソフトの住所録」を、CSV形式のファイルに変換してExcelで編集することができます。 プレインストールされている「はがき印刷ソフト」の事例解説がこちらにあります。

なお、あなたのパソコンにインストールされている「はがき印刷ソフトの住所録」に関する変換については各々の「ヘルプ」をお読みください。

つづいて、エクセルの便利な機能を使った表の操作と、簡単な関数の説明をします。

### 5・その他便利機能

(1)もっと見やすい表に!(列の非表示)

普段あまり使わないデータは非表示にしておき、必要な時だけ表示させましょう。

隠したい列を範囲選択(ここでは、B・C・D・E・の列番号をドラッグ)

メニューバの「書式」→「列」→「表示しない」

選択した列が非表示になりました。再表示させる時は、列 A と列 F を範囲選択して「書式」→「列」 →「再表示」と順に選択。

|    | ファイル | E) 編集(E    | 5) 表示(V)       | 挿入⊕ 書式(Q) ツール(T) データ(D)   | ウィンドウ( | M へルプ( <u>H</u> ) |        |      |              | 質問を入力 | してください 🔍 🗕 🗗        |  |  |  |
|----|------|------------|----------------|---------------------------|--------|-------------------|--------|------|--------------|-------|---------------------|--|--|--|
|    | 💕 🔒  | 8 3        | 💪   🕰   🗈      | 🖺 •   🔊 •   🧶 Σ • 🛓   🏭 🙆 | 🚆 i Ms | ・Pゴシック ・          | - 11 - | BIU  |              | 🕎 % া | 🗌 • 🖄 • <u>A</u> •  |  |  |  |
| 目的 |      |            |                |                           |        |                   |        |      |              |       |                     |  |  |  |
|    | 02   | •          | f <sub>x</sub> |                           |        |                   |        |      |              |       |                     |  |  |  |
|    |      | A          | F              | G                         |        | Н                 |        | I    | J            | K     | L                   |  |  |  |
| 1  | 氏名   |            | 郵便番号           | 住所_1                      |        | 住所_2              |        | 住所_3 | 電話番号         | FAX番号 | 電子メール_アドレス          |  |  |  |
| 2  | 青島   | 宝          | 272-0021       | 千葉県市川市八幡2-00              |        | グリーン市川IC          | B-5    |      | 0473-*6-3354 |       | t_ao@nifty.com      |  |  |  |
| 3  | 北村   | 翔徳         | 899-4315       | 鹿児島県国分市湊4-69-00           |        |                   |        |      | 0995-45-**31 |       | sho@ybb.ne.jp       |  |  |  |
| 4  | 芦元   | 到          | 919-0621       | 福井県坂井郡金津町市姫1-17-0         | )      |                   |        |      | 0776-24-***2 |       | goo@lares.dti.ne.jp |  |  |  |
| 5  | 長島   | 豊          | 1979-8403      | 北海道旭川市秋月三条5-82-00         |        |                   |        |      | 0166-31-***3 |       | toyo@ybb.ne.jp      |  |  |  |
| 6  | 生島   | 一音         | 400-0403       | 山梨県南アルブス市鮎沢7-28-0         | -2580  |                   |        |      | 055-116-*2*5 |       | ichi@bekkoame.ne    |  |  |  |
| 7  | 榎本   | 香緒理        | 259-1219       | 神奈川県平塚市広川6-3-00           |        |                   |        |      | 0463-58-**87 |       | e_kaori@trust.ocn.  |  |  |  |
| 8  | 石倉   | 洋子         | 033-0041       | 青森県三沢市大町1-8-000           |        |                   |        |      | 0176-55-*3*5 |       | yoko_ishi@mail.net  |  |  |  |
| 9  | 奥田   | 光昭         | 965-0007       | 福島県会津若松市飯盛8-19-00         |        | サンライズ505          |        |      | 0242-56-**22 |       | mitsu@cello.ocn.ne  |  |  |  |
| 10 | 生田   | 里美         | 437-1604       | 静岡県小笠郡浜岡町佐倉382-9-         | -0     |                   |        |      | 0548-21-**55 |       | satomi_i@asahi-ne   |  |  |  |
| 11 | 小野   | <b>庶</b> 一 | 440-0034       | 愛知旦豊橋市豊岡町13-4-∩∩          |        |                   |        |      | 0532-64-ж9ж2 |       | kai nnn@seshi-ns    |  |  |  |

(2)フリガナを振って見ましょう(PHONETIC) ここからは、Sheet3を使用します。

エクセルでは、文字を入力すると自動的に「フリガナ」が保存される仕組みになっているので、「氏名」「フリガナ」の順番に両方を入力していくよりも、先に「氏名」だけを入力してしまい、後で「氏名」 からフリガナのデータを取り出すようにすると、二度手間を省くことが出来ます。

※ ただし関数は、文字列を入力した際の読みをそのまま表示するので注意しましょう。

例えば、「谷本」を「たに」「ほん」と入力した場合フリガナも「タニホン」となります。この場合、正しい読みを後 で入力し直してください。又、他から CSV 形式や、テキスト形式などで取り込んだデータも「読み」情報が含ま れないので、PHONETIC 関数は使用出来ません。IME 辞書の読みでフリガナの表示は出来ますが人名、地名 には使用出来ないでしょう。

Cの2~Cの45までのデータを一時的に削除して下さい。

C2をクリックして数式バーに PHONETIC(B2)と入力→ Enter

(数式パレットからの入力も可能です)

| ×   | ヨ) ファイル(E) 編集(E) 表示(W) 挿入(P) 書式(Q) ツール(D) データ(D) ウィンドウ(W) ヘルプ(H) 質問を入力してください。 |       |        |             |          |                       |            |            |                  |                            |       |  |  |  |  |
|-----|-------------------------------------------------------------------------------|-------|--------|-------------|----------|-----------------------|------------|------------|------------------|----------------------------|-------|--|--|--|--|
|     | ) 💕                                                                           |       | 818    | 🖪   🚉   🖻 🖻 | -   -    | 😣 Σ - 🧎 🛄 🔞           | 🔛 MS Pゴシック | • 11 • B Z | <u>u</u>   ≣ ≣ ⊒ | 🔤   🕎 %   🛊   🛄 🗸 🤇        | 🇞 + 🧕 |  |  |  |  |
| .23 | 二                                                                             |       |        |             |          |                       |            |            |                  |                            |       |  |  |  |  |
|     | C2 ▼ 🏂 =PHONETIO(B2)                                                          |       |        |             |          |                       |            |            |                  |                            |       |  |  |  |  |
|     | A                                                                             |       | в      | C           | D        | E                     | F          | G          | н                | 1                          |       |  |  |  |  |
| 1   | No.                                                                           | 氏名    |        | フリガナ        | 郵便番号     | 住所                    | 番地         | 建物名·部屋番号   | 電話番号             | メールアドレス                    | 生年月   |  |  |  |  |
| 0   | 009                                                                           | 生田    | 里美     | オイダ サトミ     | 437-1604 | 静岡県御前崎市佐倉             | 382-9-0    |            | 0548-21-**55     | satomi_j@asahi-net.or.jp   | 19    |  |  |  |  |
| 1   | 01.0                                                                          | 小野    | 庚 一    | オノ ケイイチ     | 440-0034 | 愛知県豊橋市豊岡町             | 13-4-00    |            | 0532-64-*9*2     | kei_ono@asahi-net.or.jp    | 19    |  |  |  |  |
| 2   | 011                                                                           | 大井    | 芳樹     | オオイ ヨシキ     | 484-0081 | 愛知県犬山市犬山              | 1-1-0000   |            | 0568-11-*7*6     | Rick@dp.u-netsurf.ne.jp    | 195   |  |  |  |  |
| 3   | 012                                                                           | 山田    | 英範     | ヤマダ ヒデノリ    | 836-0022 | 福岡県大牟田市港町             | 14-21-00   |            | 0944-57-**51     | y_hide@remus.dti.ne.jp     | 196   |  |  |  |  |
| 4   | 013                                                                           | 加藤    | 教、     | カトウ アツシ     | 506-1132 | 岐阜県飛騨市神岡町石神           | 1-6900     |            | 0577-31-**5*     | k_atsu@dan.ce.plala.or.jp  | 198   |  |  |  |  |
| 5   | 014                                                                           | 市川    | 耕作し、   | イチカワ コウサク   | 150-0041 | 東京都渋谷区神南              | 6-59-00    | 渋谷パーク404   | 03-5466-*7*6     | kou jchi@nifty.com         | 1942  |  |  |  |  |
| 6   | 015                                                                           | 金坂    | ゆうか    | カナサカ ユウカ    | 938-0032 | 富山県黒部市天池              | 56-18-0    |            | 0765-22-*825     | goldyu@ysh.co.co.jp        | 195   |  |  |  |  |
| 7   | 016                                                                           | 浜口    | 幹夫     | ハマグチ ミキオ    | 818-0121 | 福岡県太宰府市青山             | 6-55-00    |            | 092-826-***3     | hama_mikio@spacelan.ne.jp  | 15    |  |  |  |  |
| 8   | 017                                                                           | 金本    | 和哉     | カナモト カズヤ    | 824-0003 | 福岡県行橋市大橋              | 3-89       |            | 0930-25-**11     | kkazu@kitanet.ne.jp        | 195   |  |  |  |  |
| 9   | 01.8                                                                          | 海田    | 健司     | カイダ ケンジ     | 590-0057 | 大阪府堺市御陵通              | 1-81-00    |            | 072-151-9*2*     | kenmiu@mx3.ttcn.ne.jp      | 1983  |  |  |  |  |
| 20  | 01.9                                                                          | 川島    | 幸平     | カワシマ ユキヒラ   | 610-0361 | 京都府京田辺市河原             | 2900-0     |            | 0774-35-*5*8     | sachi_kw@mtg.biglobe.ne.jp | 15    |  |  |  |  |
| 21  | 020                                                                           | 樋渡    | 宏      | ヒワタシ ヒロシ    | 422-8017 | 静岡県静岡市大谷              | 1820-12    |            | 054-822-**35     | hhiro®at4.mopera.ne.jp     | 19    |  |  |  |  |
| 22  | 021                                                                           | 久世    | 薫子     | クゼ カオルコ     | 656-0043 | 兵庫県洲本市池田              | 10-00      |            | 0799-22-*8*9     | kuze@wonder.oon.ne.jp      | 198   |  |  |  |  |
| 23  | 022                                                                           | 小池    | 久乃     | コイケ ヒサノ     | 745-0074 | 山口県周南市今宿町             | 2508-0     |            | 0823-41-**59     | khisa@olive.ocn.ne.jp      | 194   |  |  |  |  |
| 24  | 023                                                                           | 米塚    | 司      | コメツカ ツカサ    | 010-0351 | 秋田県男鹿市五里合箱井           | 2800-00    |            | 0185-23-2*41     | fwkc4532@mb.infoweb.ne.jp  | 195   |  |  |  |  |
| 25  | 024                                                                           | 芝谷    | 光司     | シバタニ コウジ    | 027-0033 | 岩手県宮古市金浜              | 10-25-0    |            | 0193-35-**62     | skouji@ybb.ne.jp           | 195   |  |  |  |  |
| 26  | 025                                                                           | 庄下    | 司      | ショウシタ ツカサ   | 992-0032 | 山形県米沢市相生町             | 1-5-12     |            | 0298-11-*8*3     | ttukasa@po.saganet.ne.jp   | 195   |  |  |  |  |
| 27  | 026                                                                           | 桑野    | 雅寛     | クワノ マサヒロ    | 981-0904 | 宮城県仙台市青葉区旭ケ丘          | 1-35-00    |            | 022-351-**44     | kmasa@mail.goo.ne.jp       | 195   |  |  |  |  |
| 20  | 027                                                                           | \$0 ± | <> pbp | フブナ フブラン    | 050-4401 | 亲约月 市 淬 匠 那 決 川 町 注 川 | 6-000      |            | 02540-2-**22     | coursu@omile.con.no.in     | 1.05  |  |  |  |  |

C2にフリガナが取り出されました。フィルハンドルでC2以下のデータを入力。

Sheet2 で名前とフリガナのインポートを練習しましょう。

(3)あいうえお順に並べ替えましょう(オートフィルター)

バラバラで入力した「氏名」をあいうえお順にする様な、単純な並べ替えならツールバーの「昇順で 並べ替え」をクリックするだけで OK。

フリガナの見出し(ここでは、セル C1)をアクティブにした状態で、ツールバーの 「昇順で並べ替え」をクリック。

|      | アテイル(E) 編集(E) 表示(V) 挿入(P) 書式(Q) ツール(T) データ(Q) ウィンドウ(W) ヘルブ(H)     質問を入力してください     ・ |             |                                       |               |               |        |                         |       |               |                   |              |                              |               |  |
|------|-------------------------------------------------------------------------------------|-------------|---------------------------------------|---------------|---------------|--------|-------------------------|-------|---------------|-------------------|--------------|------------------------------|---------------|--|
|      | 1                                                                                   |             | <u>a   4</u>                          | ) 🖪   🕰   🖻 🙈 | -   -         | 🧕 Σ    | - 👌   🛄 🔞               | 2 E I | VIS Pゴシック     | • 11 • B I        | u 📄 🚍 🗐      | 🔤   🕎 %   ோ   🖂 🗸            | 🕭 🗸 🛓         |  |
| .137 | もっと                                                                                 | 活用          | ! エクセノ                                | レン   🙉 目的別!力  | ンタン関数(J       | )  🗐 電 | (a)   "="               |       |               |                   |              |                              |               |  |
|      |                                                                                     | 02          |                                       | - £           |               |        |                         |       |               |                   |              |                              |               |  |
|      |                                                                                     | 02          |                                       | • /x -Pr      |               | 627    |                         |       | -             |                   |              |                              |               |  |
| 1    | A                                                                                   | 5.47        | в                                     |               | U<br>₩/# 50 P | A+ 54  | E                       |       | F 14          | 2446-27.1110-00-0 | H<br>H       | - 1                          | <b>进行</b> 在 6 |  |
|      | NO.                                                                                 | <u>T 6</u>  | -                                     | フォシスクセー       | 1070 0001     | 子放唱牛   | 同志さ続                    |       | 99-00<br>0 00 | 建物石 하座會方          | 9470 KE 0054 |                              | +++/          |  |
| 2    | 001                                                                                 | <u> 구 특</u> | <u>*</u>                              | 7427 207      | 272-0021      | 生業栄加   | カロバ幅                    |       | 2-00          | 99-9-000-0        | 0776-94-***9 | t soeninty.com               | +             |  |
| 3    | 005                                                                                 | <u> </u>    | 一立                                    | ノンモニション       | 400-0402      | 曲井売の   | <u>わらいいた</u><br>マルブラまれ況 |       | 7-20-0-2500   |                   | 055-115-***  | jobi@balkkoomo.no.in         | 10            |  |
| 5    | 007                                                                                 | 도승          | · · · · · · · · · · · · · · · · · · · | 1223 054      | 033-0041      | 山飛 不同  | <u> </u>                |       | 1-9-000       |                   | 0176-55-*3*5 | voko isbi@meil petweve or in | 10            |  |
| 6    | 014                                                                                 | 市山          | <u>)</u> + 」<br>註4(作                  | イチカロ コウサク     | 150-0041      | 由古知法   | 公区抽索                    |       | 6-59-00       |                   | 03-5466-*7*6 | kou ichi@niftx.com           | 194           |  |
| 7    | 006                                                                                 | 損木          | 承诺1                                   | エノモトカオリ       | 259-1219      | 油本川厚   | 平塚市広山                   |       | 6-3-00        |                   | 0463-58-**87 | e kaori@trust.con.ne.in      | 198           |  |
| 8    | 009                                                                                 | 生田          | 車業 人                                  | オイダ サトミ       | 437-1604      | 静岡県御   | 前崎市佐倉                   |       | 382-9-0       |                   | 0548-21-**55 | satomi i@asahi-net.or.ip     | 1             |  |
| 9    | 011                                                                                 | 大井          |                                       | オオイヨシキ        | 484-0081      | 雪知県犬   | 山市犬山                    |       | 1-1-0000      |                   | 0568-11-*7*6 | Rick@dp.u-netsurf.ne.jp      | 19            |  |
| 10   | 008                                                                                 | 奥田          | 光昭                                    | オクダ ミツアキ      | 965-0007      | 福島県会   | 津若松市飯盛                  |       | 8-19-00       | サンライズ505          | 0242-56-**22 | mitsu@cello.ocn.ne.jp        | 198           |  |
| 11   | 01.0                                                                                | 小野          | 庚-                                    | オノ ケイイチ       | 440-0034      | 愛知県豊   | 橘市豊岡町                   |       | 13-4-00       |                   | 0532-64-*9*2 | kei_ono@asahi-net.or.jp      | 1             |  |
| 12   | 01.8                                                                                | 海田          | 健司                                    | カイダ ケンジ       | 590-0057      | 大阪府堺   | 市御陵通                    |       | 1-81-00       |                   | 072-151-9*2* | kenmiu@mx3.ttcn.ne.jp        | 198           |  |
| 13   | 013                                                                                 | 加藤          | 敦                                     | カトウ アツシ       | 506-1132      | 岐阜県飛   | 騨市神岡町石神                 |       | 1-6900        |                   | 0577-31-**5* | k_atsu@dan.ce.plala.or.jp    | 19            |  |
| 14   | 015                                                                                 | 金坂          | ゆうか                                   | カナサカ ユウカ      | 938-003       | 富山県黒   | 部市天池                    |       | 56-18-0       |                   | 0765-22-*825 | goldyu@yah.oo.co.jp          | 19            |  |
| 15   | 017                                                                                 | 金本          | 和哉                                    | カナモト カズヤ      | 824-0003      | 福岡県行   | 橘市大橘                    |       | 3-89          |                   | 0930-25-**11 | kkazu@kitanet.ne.jp          | 19            |  |
| 16   | 019                                                                                 | 川島          | 幸平                                    | カワシマ ユキヒラ     | 610-0361      | 京都府京   | 田辺市河原                   |       | 2900-0        |                   | 0774-35-*5*8 | sachijkw@mtg.biglobe.ne.jp   | 1             |  |
| 17   | 002                                                                                 | 北村          | 翔徳                                    | キタムラ ショウトク    | 899-4115      | 塵児島県   | 国分市湊                    |       | 4-69-00       |                   | 0995-45-**31 | sho@ybb.ne.jp                | 19            |  |
| 18   | 021                                                                                 | 久世          | 蕭子                                    | クゼ カオルコ       | 656-0043      | 兵庫県洲   | 本市池田                    |       | 10-00         |                   | 0799-22-*8*9 | kuze@wonder.ocn.ne.jp        | 19            |  |
| 19   | 026                                                                                 | 桑野          | 雅寛                                    | クワノ マサヒロ      | 981-0904      | 宮城県仙   | 台市春葉区旭ケ丘                |       | 1-35-00       |                   | 022-351-**44 | kmasa@mail.goo.ne.jp         | 19            |  |
| 20   | 022                                                                                 | 小池          | 久乃                                    | コイケ ヒサノ       | 745-0074      | 山口県周   | 南市今宿町                   |       | 2508-0        |                   | 0823-41-**59 | khisa@olive.ocn.ne.jp        | 19            |  |
| 21   | 032                                                                                 | 小林          | 博                                     | コバヤシ ヒロシ      | 1 02-0093     | 東京都千   | 代田区平河町                  |       | 2-1-0         |                   | 03-5412-*368 | khiro@hamlog.com             | 19            |  |
| 22   | 023                                                                                 | 米塚          | 3                                     | コメツカ ツカサ      | 010-0351      | 秋田県男   | 慮市五里合箱井                 |       | 2800-00       |                   | 0185-23-2*41 | fwkc4532@mb.in foweb.ne.jp   | 19            |  |
| 23   | 024                                                                                 | 芝谷          | 光司                                    | シバタニ コウジ      | 027-0033      | 岩手県宮   | 古市金浜                    |       | 10-25-0       |                   | 0193-35-**62 | skouji@ybb.ne.jp             | 19            |  |

/ ここをクリック これで並べ替えが終了しました。

☆昇順と降順の違い

並べ替えで「昇順」を指定した場合、アルファベットならA→Z。 数値なら、小さい数→大きい数。日付なら、古い日付→新しい日付。 日本語なら「読みがな」の、あいうえお順に並びます。降順は、その逆。

(4) 必要なデータだけを抜き出す。(オートフィルター)

特定の条件に当てはまるデータだけを抜き出して表示させると、件数が絞り込まれた分だけ目的の データを探しやすくなります。たとえば、「東京に住んでいる人」「〇〇会社に勤めている人」と言っ た条件を出し、それに当てはまるデータだけを抜き出します。又、複数の項目で条件を指定すれば、 さらに結果を絞り込むことも出来ます。

| 劉 7          | ァイル(≞                                                  | ) 編集       | (E) 表示() | り 挿入(1) 書式(12)  | ツール(T) データ(D)                                                                                                    | ウィンドウ🖤         | ヘルプ(円)     |              |               | 質                     | 間を入力してくだ   | :č() 🗸  |  |  |
|--------------|--------------------------------------------------------|------------|----------|-----------------|----------------------------------------------------------------------------------------------------|----------------|------------|--------------|---------------|-----------------------|------------|---------|--|--|
|              | 7 🔒                                                    | 8 8        | Q.   🕰   | 🗈 🛍 •   🔊 •   🖇 | ς τ - 🤮 🛄 🕜 🛛                                                                                                    | 🚆 🛛 MS P       | ゴシック       | • 11 • B     | ΙU            | = = = 🔤 🛒             | % 🔹 🔛      | + 🖄 + 🛓 |  |  |
| <b>20</b> 5- | 11. ちっと活用!エクセル公   🙆 目的別!カンタン関数 (J)   🏾 電卓 (C)   "=" 🖕  |            |          |                 |                                                                                                    |                |            |              |               |                       |            |         |  |  |
|              | C1 ▼ & フリガナ                                            |            |          |                 |                                                                                                    |                |            |              |               |                       |            |         |  |  |
| A            |                                                        | в          | D        | E               | F                                                                                                    |                | G          | н            |               | 1                     | J          | K I     |  |  |
| 1 No         | ▼]氏名                                                   | -          | 郵便番号 ▼   | 住所              |                                                                                                    |                | 名・部屋番号     | ▼ 電話番号       | <u>[▼]x−1</u> | /アドレス 💽               | 生年月日 🔽     | 年₫▼ 備考  |  |  |
| 2 001        | 青島                                                     | 宝          | 272-0021 | 千葉県市川市八幡        | 2-00                                                                                                    | グリ-            | - ン市川10B-5 | 0473-*6-3354 | 1 t_ao®       | nifty.com             | 1966/3/1   | 38      |  |  |
| 3 00:        | 3 芦元                                                   | AU         | 919-0621 | 福井県あわら市市姫       | at the state of the state of th |                |            |              |               | res.dti.ne.jp         | 1954/8/3   | 50      |  |  |
| 4 00         | 5 生島                                                   | 一音         | 400-0403 | 山梨県南アルブス市船      | A = F77/68 A729.                                                                                                    |                |            |              | · · · · · ·   | ekkoarne.ne.jp        | 1955/1/15  | 49      |  |  |
| 5 007        | 7 石倉                                                   | 洋子         | 033-0041 | 青森県三沢市大町        | 抽电条件//)指定·                                                                                                    |                |            |              |               | hi@mail.netwave.or.jp | 1964/8/17  | 40      |  |  |
| 6 01         | 1 市川                                                   | 耕作         | 150-0041 | 東京都渋谷区神南        |                                                                                                    |                |            |              |               | hi@nifty.com          | 1942/10/21 | 61      |  |  |
| 7 00         | 5 榎本                                                   | 香緒理        | 2,9-1219 | 神奈川県平塚市広川       | 1±P/T                                                                                                    |                |            |              |               | @trust.ocn.ne.jp      | 1980/10/23 | 23      |  |  |
| 8 00         | 9 生田                                                   | 里美         | 437-1604 | 静岡県御前崎市佐倉       | 東京都                                                                                                    | *              | で始まる       |              | ~             | j@asahi-net.or.jp     | 1980/5/5   | 24      |  |  |
| 9 011        | 大井                                                     | 芳樹         | 484-0081 | 愛知県犬山市犬山        |                                                                                                    | 0.00/03        |            |              |               | lp.u-netsurf.ne.jp    | 1953/11/3  | 50      |  |  |
| 10 00        | 奥田 奥田                                                  | 光昭         | 965-0007 | 福島県会津若松市飯盛      |                                                                                                    | OR( <u>U</u> ) |            |              |               | cello.ocn.ne.jp       | 1980/12/23 | 23      |  |  |
| 11 010       | )小野                                                    | <b>庾</b> 一 | 440-0034 | 愛知県豊橋市豊岡町       |                                                                                                    | ~              |            |              | ~             | p®asahi−net.or.jp     | 1978/6/9   | 26      |  |  |
| 12 01:       | 3 海田                                                   | 健司         | 590-0057 | 大阪府堺市御陵通        |                                                                                                    |                |            |              |               | i@mx3.ttcn.ne.jp      | 1983/11/21 | 20      |  |  |
| 13 01:       | 3 加藤                                                   | 敦          | 506-1132 | 岐阜県飛騨市神岡町石      |                                                                                                    |                |            |              |               | 9dan ce.plala.or.jp   | 1981/7/21  | 23      |  |  |
| 14 01        | 5 金坂                                                   | ゆうか        | 938-0032 | 富山県黒部市天池        | ?を使って、任意の1 文字                                                                                                    | 『を表すことがで       | きます。       |              |               | 9yahoo.co.jp          | 1978/4/23  | 26      |  |  |
| 15 017       | 5 017 金本 和裁 824-0003 福岡県行橋市大橋 * を使って、任意の文字列を表すことができます。 |            |          |                 |                                                                                                    |                |            |              |               |                       | 1975/12/3  | 28      |  |  |
| 16 019       | 6 019 川島 幸平   610-0361 京都府京田辺市河原                       |            |          |                 |                                                                                                    |                |            |              |               | 1974/1/1              | 30         |         |  |  |
| 17 00:       | 2 北村                                                   | 翔徳         | 899-4315 | 鹿児島県国分市湊        |                                                                                                    |                |            | 0K +++)      | オフル           | pb.n.e.jp             | 1983/5/25  | 21      |  |  |
| 18 021       | 一久世                                                    | 蓋子         | 656-0043 | 兵庫県洲太市池田        |                                                                                                    |                |            |              |               | wonder.ocn.ne.ip      | 1980/3/15  | 24      |  |  |

表の中のセルをどれか一つ選択して「データ」→「フィルター」→「オートフィルター」を順に選択す ると、項目が入力されたすべてのセルに「▼」ボタンが表示される。 住所1の「▼」ボタンをクリックすると、その列に入力された値の一覧が表示されるので その中から「オプション」をクリック。

抽出条件の設定画面が開いたら、住所欄に東京都、で始まると入力し OK

| R)  | 77                                               | ſル(E) | 編集( | E) 表示(V  | ク 挿入の  | 書式(0) ご | ツール①               | データ( <u>D</u> ) | ウィンドウ | ∞ ヘルプ    | ( <u>H</u> ) |             |             |                      | 質問を入力してく           | だざい     | •                  |
|-----|--------------------------------------------------|-------|-----|----------|--------|---------|--------------------|-----------------|-------|----------|--------------|-------------|-------------|----------------------|--------------------|---------|--------------------|
|     | 2                                                |       |     | Q.   🕰   | 🗈 🛍 •  | 9 - 1 😫 | Σ <del>·</del> AZ↓ | 1               | ¥ ! № | IS Pゴシック | •            | 11 - B      | Ι           | U   📰 🗮 🗮 🖳          | <b>]</b> %   🗱   🛛 | - 3     | » - <mark>-</mark> |
| -87 | 🥂 もっと活用!エクセル 🖉   🙆 目的別!カンタン関数 🖉   📓 電卓 🖾   "=" 💂 |       |     |          |        |         |                    |                 |       |          |              |             |             |                      |                    |         |                    |
|     | (                                                | C1    | •   | • f.     | 🗣 フリガナ |         |                    |                 |       |          |              |             |             |                      |                    |         |                    |
|     | A                                                | E     | 3   | D        |        | E       |                    | 1               | -     | G        |              | н           |             | I. I.                | J                  | ĸ       |                    |
| 1   | Nd 🔻                                             | 氏名    | -   | 郵便番号 [▼] | 住所     |         | -                  | 番地              | -     | 建物名・部屋   | ¥号 [▼        | 電話番号        | <b>[-</b> ] | メールアドレス              | ▼]生年月日 【▼          | -  年₫ - | 備考                 |
| 6   | 014                                              | 市川 訪  | +作  | 150-0041 | 東京都渋谷区 | 神南      |                    | 6-59-0          | 00    | 渋谷パーク40  | 04           | 03-5466-*7* | 5 1         | koujchi@nifty.com    | 1942/10/21         | 61      |                    |
| 21  | 032                                              | 小林 14 | ļ.  | 102-0093 | 東京都千代田 | 区平河町    |                    | 2-1-0           |       |          |              | 03-5412-*36 | 3           | khiro@hamlog.com     | 1973/1/31          | 31      |                    |
| 30  | 034                                              | 時田 武  | 宗   | 100-2101 | 東京都小笠原 | 〔諸島小笠原料 | 投島                 | 3-0             |       |          |              | 04998-2-*** | 3 p         | pfb03011@nifty.ne.jp | 1981/7/23          | 7 23    |                    |
| 46  |                                                  |       |     |          |        |         |                    |                 |       |          |              |             |             |                      |                    |         |                    |
| 47  |                                                  |       |     |          |        |         |                    |                 |       |          |              |             |             |                      |                    |         |                    |

ここでは、3人の東京在住者が居られます。

なお、絞込みを解除したい場合は、「データ」→「フィルター」→「すべて表示」 又、オートフィルターそのものを解除したい場合は、「データ」→「フィルター」→ 「オートフィルター」を順に選択。

☆ 保存する時は絞込んだデータをそのまま保存せず、必ずすべてを表示させるか オートフィルターそのものを解除して元の状態にしてから保存して下さい。そのまま保存すると、 元に戻せなくなります。

(5)指定した期間を求める(DATEDIF)

第1引数に開始日、第2引数に終了日を指定して、その期間の年数、月数、日数などを求める関数 で、誕生日から満年齢を求めたり、社員の勤続年数を計算したい時等に使用します

セル02をアクティブにして、数式バーに=DATEDIF(N2, TODAY(), "Y")&" 歳" と入力する。 Enter を押すと、O2に38と年齢が取り出されます。

|          | D2       | <u> </u>    | = =DATEDIF(C2,TO | DAYO," y" : | )&" 歳"    |           |         |                  |             |  |  |
|----------|----------|-------------|------------------|-------------|-----------|-----------|---------|------------------|-------------|--|--|
|          | A        | В           | С                | D           | E         | F         | G       | Н                |             |  |  |
| 1        | 氏名       | フリガナ        | 生年月日             | 年齢          | 備考        |           |         |                  |             |  |  |
| 2        | 青島 宝     | アオシマ ク      | 昭和41年3月1日        | 38歳         | 1         |           |         |                  |             |  |  |
| 3        | 北村 翔徳    | キタムラ シ      | 昭和58年5月25日       |             |           | 1.Sheeet3 | 3から次の項  | 「目をインボ           | <u>-</u> ۲- |  |  |
| 4        | 芦元 剛     | アシモトッ       | 昭和29年8月3日        |             |           | 50        |         |                  |             |  |  |
| 5        | 長島 豊     | ナガシマ じ      | 昭和20年9月15日       |             | ヒント!      |           |         |                  |             |  |  |
| 6        | 生島 一音    | イクシマ カ      | 昭和30年1月15日       |             | 【書式】      |           |         |                  |             |  |  |
| - 7 -    | 榎本 香緒    | エノモト カ      | 昭和55年10月23日      |             | DATEDIE ( | 開始日 終了    | 日 単位)   |                  |             |  |  |
|          | フィル      | ハンドルで       | O2以下を連続入力。       |             |           |           |         |                  |             |  |  |
|          |          |             |                  |             | 【単位の引笏    |           |         |                  |             |  |  |
| <u> </u> | の明粉は「    | T . 4 1 . 0 | の問粉しや問題とす。       | 但った         | ″Y″ 期間    | 間内の満年数    | :       |                  |             |  |  |
| × _ 0    | ク) 剣釵は、[ | Lotus1•2    | うの第級と相関性を        | 体った         | ″M″ 期間    | 間内の満月数    |         |                  |             |  |  |
| めに       | 用意された    | もので、数       | 式パレットからは入力       | 出来な         | ″D″ 期目    | 明内の日粉(    | (バガに注音) |                  |             |  |  |
| いたる      | め、セル又に   | は、数式バ       | ーに直接入力する必        | 要があ         |           |           |         | с. <b>П</b> . Ж. |             |  |  |
| ります      | -        |             |                  |             | MD″ 最新    | 修月 はじめかい  | っ終「日まで  | の日数              |             |  |  |
| 151      | 0        |             |                  |             | "YM"最終    | 年はじめから    | 終了日までの  | )月数              |             |  |  |

"YD"最終年はじめから終了日までの日数

|    | •    |    | в   | н            | I                           | J          | к    | L  |
|----|------|----|-----|--------------|-----------------------------|------------|------|----|
| 1  | No.  | 氏名 |     | 電話番号         | メールアドレス                     | 生年月日       | 年齢   | 備考 |
| 2  | 001, | 青島 | 宝   | 0473-*6-3354 | t_so@nifty.com              | 1966/3/1   | 38歳  |    |
| 3  | 002  | 北村 | 翔徳  | 0995-45-**31 | sho@ybb.ne.jp               | 1983/5/25  | 21 歳 |    |
| 4  | 003  | 芦元 | 刚   | 0776-24-***2 | goo@lares.dti.ne.jp         | 1954/8/3   | 50歳  |    |
| 5  | 004  | 長島 | 豊   | 0166-31-***3 | toyo@ybb.ne.jp              | 1945/9/15  | 58歳  |    |
| 6  | 005  | 生島 | 一音  | 055-116-*2*5 | ichi@bekkoame.ne.jp         | 1955/1/15  | 49歲  |    |
| 7  | 006  | 榎本 | 香緒理 | 0463-58-**87 | e_kaori@trust.ocn.ne.jp     | 1980/10/23 | 23歳  |    |
| 8  | 007  | 石倉 | 洋子  | 0176-55-*3*5 | yokojshi@mail.netwave.or.jp | 1964/8/17  | 40歳  |    |
| 9  | 008  | 奥田 | 光昭  | 0242-56-**22 | mitsu@cello.ocn.ne.jp       | 1980/12/23 | 23歳  |    |
| 10 | 009  | 生田 | 里美  | 0548-21-**55 | satomij@asahi-net.or.jp     | 1980/5/5   | 24歳  |    |
| 11 | 01.0 | 小野 | 庚一  | 0532-64-*9*2 | kei_ono@asahi-net.or.jp     | 1978/6/9   | 26歲  |    |

#### 年齢がすべて入りました

先に紹介したオートフィルターを使って若い順に並べ替えて見てください。

|    | •    | В      | н            | I                         | J          | к    | L  |
|----|------|--------|--------------|---------------------------|------------|------|----|
| 1  | No.  | 氏名     | 電話番号         | メールアドレス                   | 生年月日       | 年齢   | 備考 |
| 2  | 018, | 海田 健司  | 072-151-9*2* | kenmiu@mx3.ttcn.ne.jp     | 1983/11/21 | 20歳  |    |
| 3  | 002  | 北村 翔徳  | 0995-45-**31 | sho@ybb.ne.jp             | 1983/5/25  | 21 歳 |    |
| 4  | 039  | 半井 -   | 0761-22-*8*5 | 1 han@mori.xtr.jp         | 1983/4/30  | 21 歲 |    |
| 5  | 027  | 鈴木 鈴蘭  | 02549-2-**23 | ssuzu@smile.oon.ne.jp     | 1981/10/9  | 22歳  |    |
| 6  | 006  | 榎本 香緒理 | 0463-58-**87 | e_kaori@trust.ocn.ne.jp   | 1980/10/23 | 23歳  |    |
| 7  | 008  | 奥田 光昭  | 0242-56-**22 | mitsu@cello.ocn.ne.jp     | 1980/12/23 | 23歳  |    |
| 8  | 013  | 加藤 敦   | 0577-31-**5* | k_atsu@dan.ce.plala.or.jp | 1981/7/21  | 23歳  |    |
| 9  | 034  | 時田 政宗  | 04998-2-***3 | pfb03011@nifty.ne.jp      | 1981/7/27  | 23歳  |    |
| 10 | 038  | 松本 肇   | 0973-23-**46 | mhajime@yahoo.co.jp       | 1980/10/3  | 23歳  |    |
| 11 | 040  | 平田 賢二郎 | 0748-31-***7 | hken@shimichan.net        | 1981/9/3   | 23歳  |    |
| 12 | 009  | 生田 里美  | 0548-21-**55 | satomij@asahi-net.or.jp   | 1980/5/5   | 24歲  |    |
| 13 | 021  | 久世 薫子  | 0799-22-*8*9 | kuze@wonder.ocn.ne.jp     | 1980/3/15  | 24歲  |    |
| 14 | 024  | 芝谷 光司  | 0193-35-**62 | skouji@ybb.ne.jp          | 1979/9/10  | 25歲  |    |
| 15 | 030  | 田代 真由美 | 026-123-*9*5 | ymayumi@nifty.com         | 1978/10/5  | 25歲  |    |
| 16 | 033  | 田部井 健  | 0930-52-***7 | ken_t@tbb.t-com.ne.jp     | 1978/12/31 | 25歲  |    |
| 17 | 043  | 水谷 あやか | 0473-80-65*1 | ayaka_m@bbx.co.jp         | 1979/3/15  | 25歲  |    |
| 18 | 01 0 | 小野 庚一  | 0532-64-*9*2 | kei_ono@asahi-net.or.jp   | 1978/6/9   | 26歲  |    |
| 19 | 015  | 金坂 ゆうか | 0765-22-*825 | goldyu@yshoo.co.jp        | 1978/4/23  | 26歲  |    |
| 20 | 031  | 田辺 茜   | 02953-2-***6 | takane@s41.xrea.com       | 1976/9/17  | 27歲  |    |

同じ年齢では順番は番号順のようです。Sheet2 で※歳※ケ月の形式で年齢を表示してみましょう。 この他にもエクセルには、色々便利な機能が付いていますので、自分流にアレンジしてあなただけの住 所録を作ってみてください。

この住所録は、「ワード」を使ったはがき宛名印刷に使用出来ますので、名前を付けて保存しておきましょう。

[演習問題につづく]